## 贵州民族大学 2024 年博士研究生人学考试及复试缴费流程

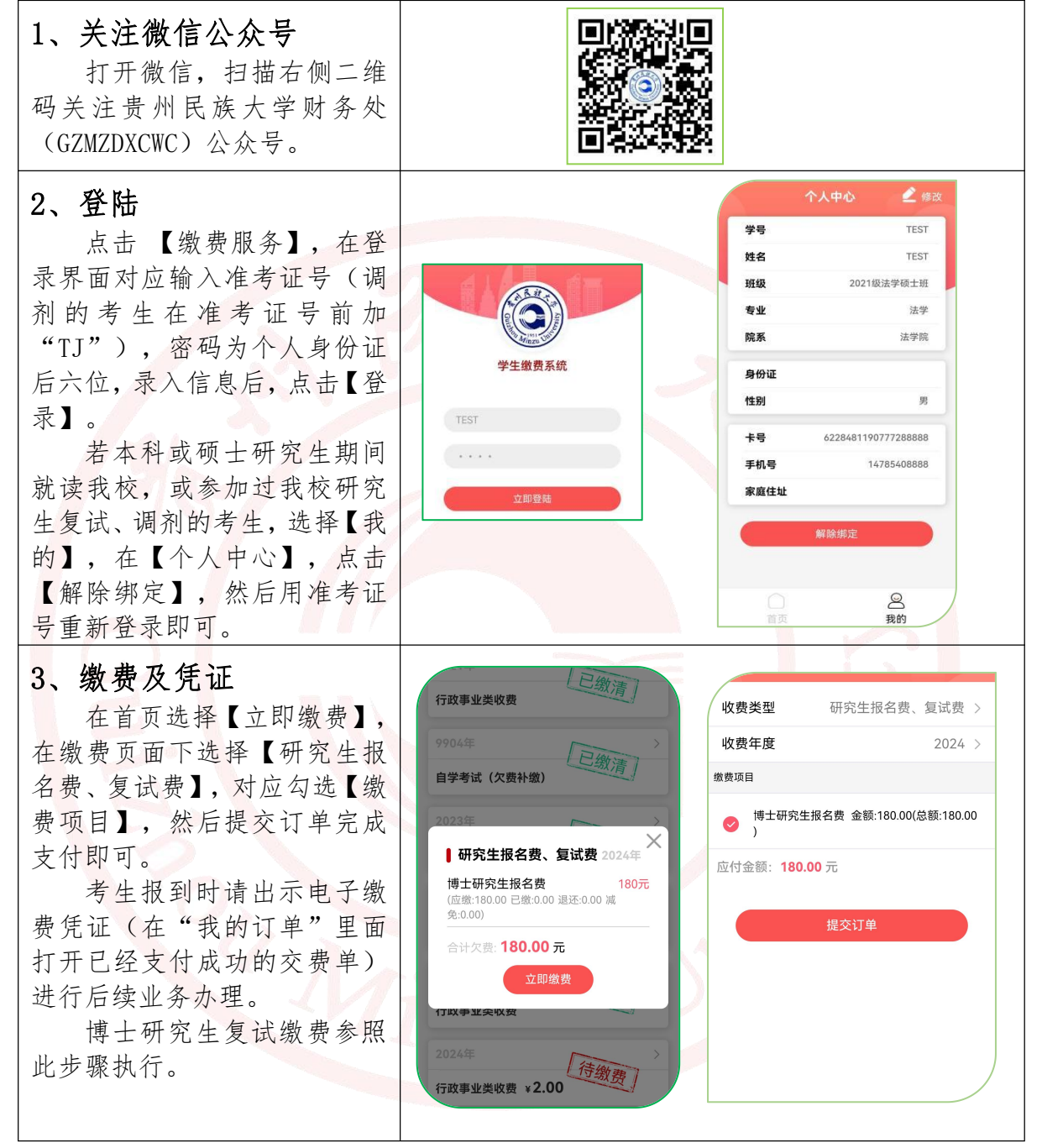

如缴费过程中遇到问题,可电话联系: 0851-83611361。

贵州民族大学财务处

2024年5月